ENCS4130 Computer Networks Laboratory

# EXP#8 Switching and VLANs 2 Switch Virtual Interface

Slides By: Eng.Tariq Odeh

Uploaded By: anonymous

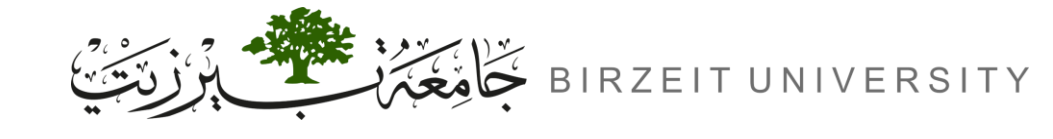

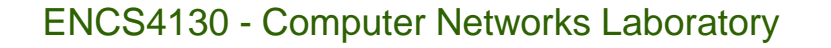

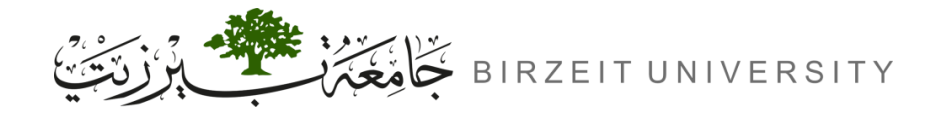

#### Objectives

- Learn how to configure a Cisco IOS Multi-layer Switch using the IOS command-line interface (CLI).
- Learn how to use switch simulator.
- Learn how to split Cisco Multi-layer Switch into multiple virtual ones and create VLANS.

Uploaded By: anor

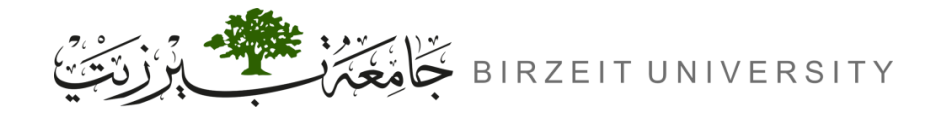

#### What is a Layer 3 Switch?

• **Definition**:

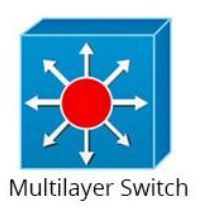

- A Layer 3 Switch combines the capabilities of both a router and a switch.
- Key Features:
  - Switching Capabilities: Connects devices within the same subnet or VLAN at high speeds.
  - Routing Capabilities: Performs IP routing, allowing it to inspect packets and make routing decisions based on source and destination addresses.

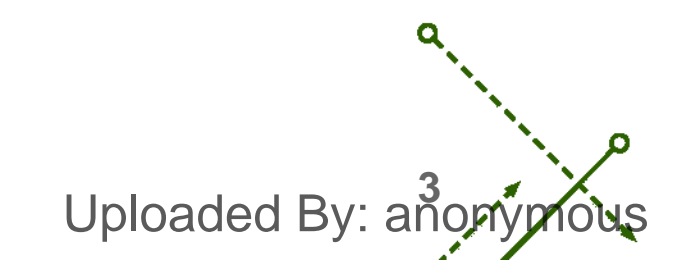

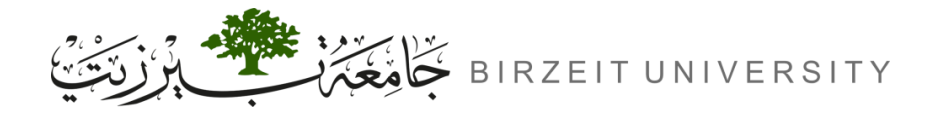

STUDENTS-HUB.com

#### Features of a layer 3 switch

- Comes with 24 Ethernet ports, but no WAN interface.
- Acts as a switch to connect devices within the same subnet.
- Switching algorithm is simple and is the same for most routed protocols.
- Performs on two OSI layers layer 2 and layer 3.

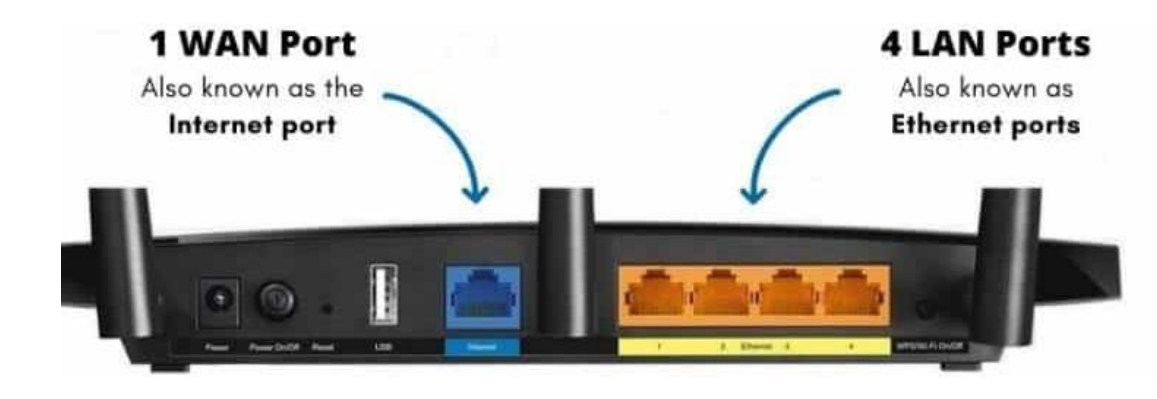

Uploaded By: anonymous

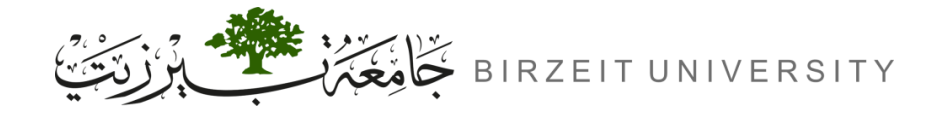

#### Benefits of a layer 3 switch

- Support routing between virtual LANs.
- Improve fault isolation.
- Simplify security management.
- Reduce broadcast traffic volumes.
- Ease the configuration process for VLANs, as a separate router isn't required between each VLAN.
- Separate routing tables, and as a result, segregate traffic better.
- Simplify troubleshooting as, fixing problems in L2 layer is tedious and time consuming.
- Support flow accounting and high-speed scalability.
- Lower network latency as a packet does not have to make extra hops to go through a router.
  STUDENTS-HUB.com

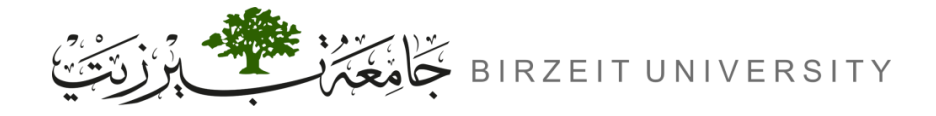

#### Disadvantages of layer 3 switch

- Cost.
- Limited application.
- Lack of WAN functionality.
- Multiple tenants and virtualization.
- Lack of flexibility.

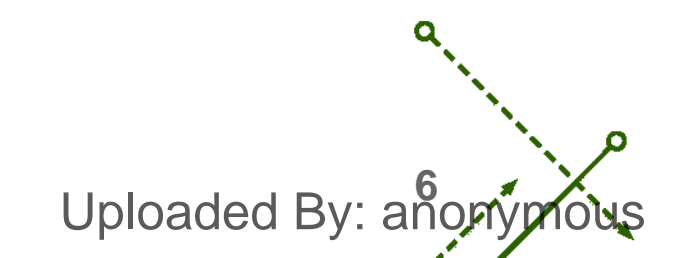

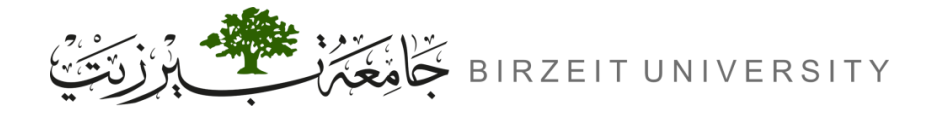

# Configuring Third Layer Switch

- Switch to Router link (Convert a Layer 3 switch port into a router port, enabling the switch to perform routing functions):
  - Switch(config-if)# no switchport
  - Switch(config-if)# ip address <IP-ADDRESS> <SUBNET-MASK>
- Enable routing (Enabling routing capabilities on the Layer 3 switch):
  - Switch(config)# ip routing
- Switch Virtual Interfaces: (Switch Virtual Interfaces to represent VLANs on a Layer 3 switch)
  - Switch(config)# interface vlan <VLAN-NUMBER>
  - Switch(config-if)# ip address <IP-ADDRESS> <SUBNET-MASK>

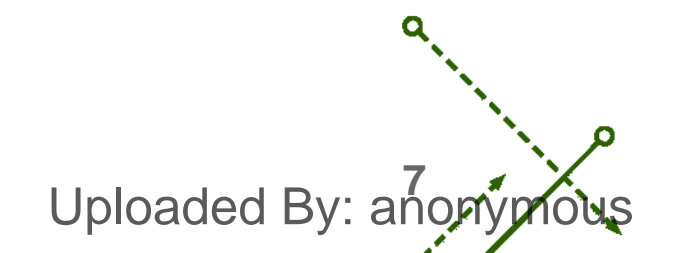

### **Procedure**

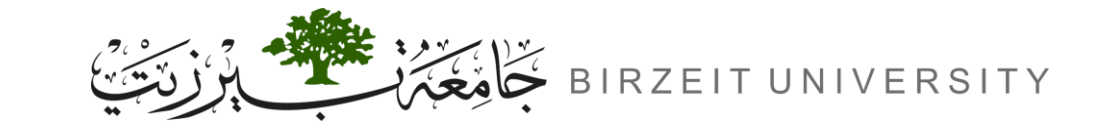

STUDENTS-HUB.com

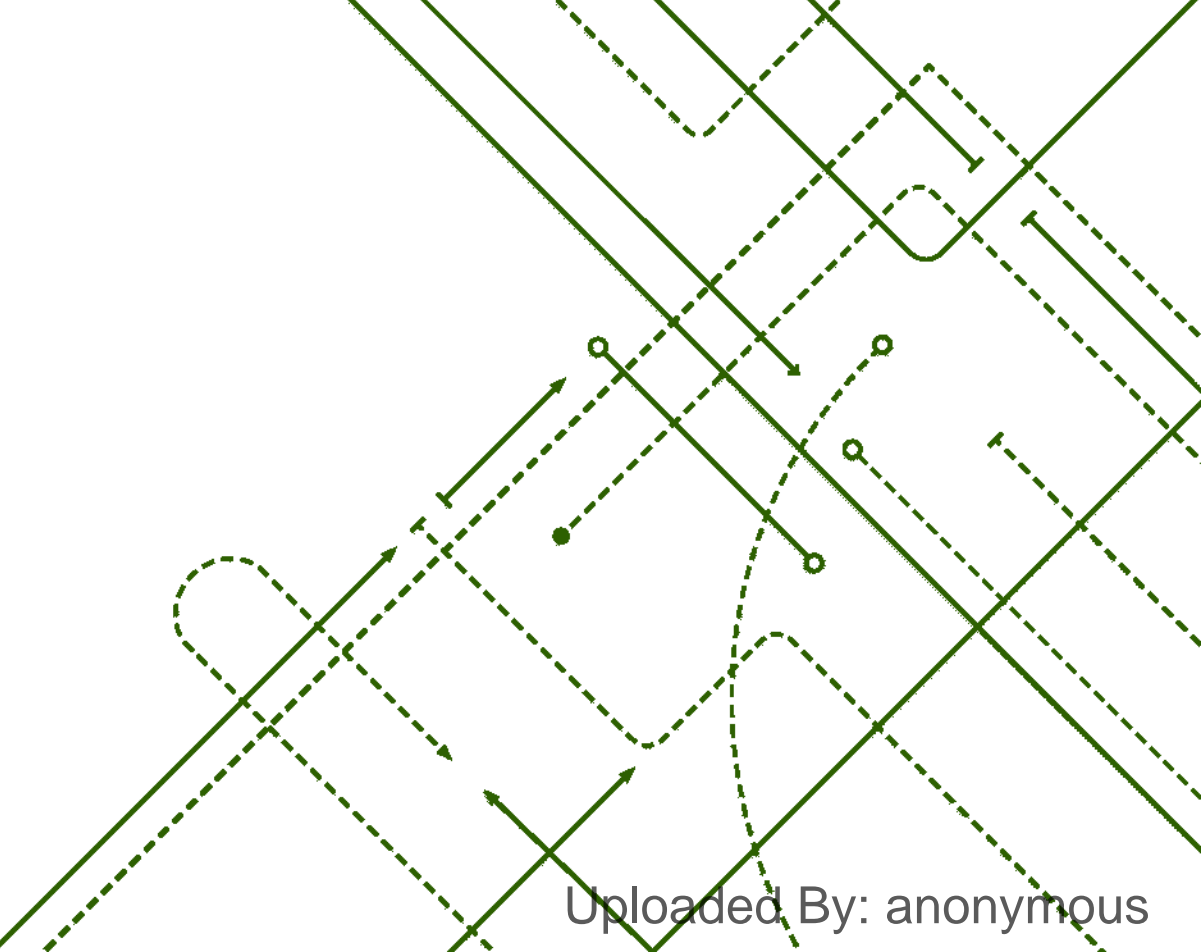

σ

b

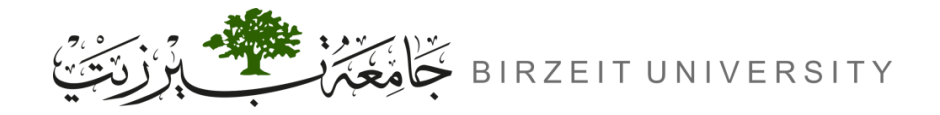

ENCS4130 - Computer Networks Laboratory

-0

Uploaded By: anonymous

#### Topology

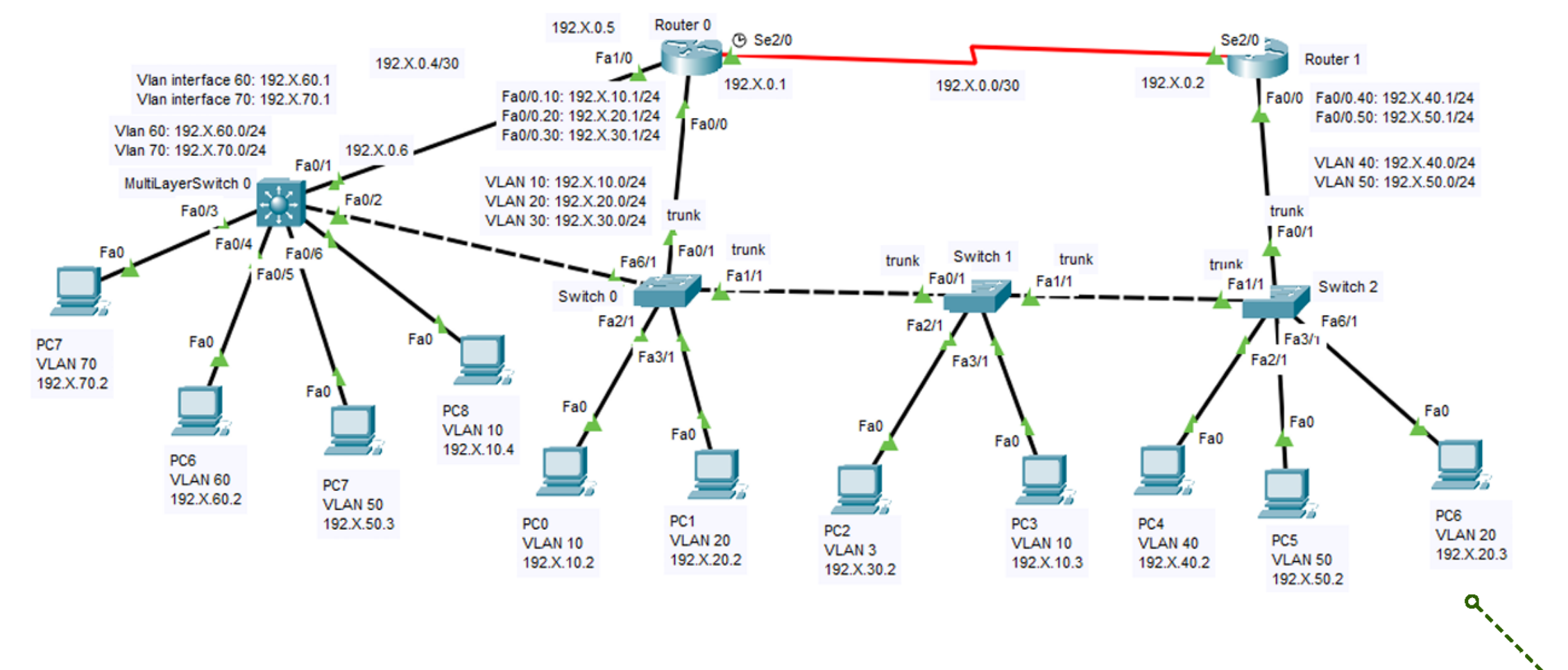

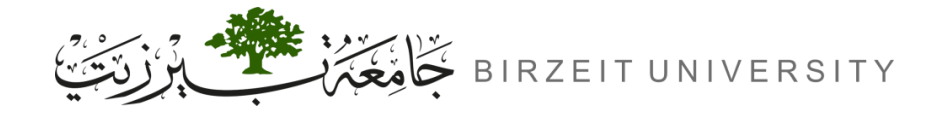

#### Steps of Configurations

- **1.** Save the configurations on switch0
  - Switch0# write

#### **2.** Add an extra interface physically to switch0.

| MODULES                                                                                                    | Physical Device View |               |          |   | MODULES<br>PT-SWITCH-NM-1CE                                                                            | Zoom In | Original Size | Zoom Out |
|----------------------------------------------------------------------------------------------------|----------------------|---------------|----------|---|----------------------------------------------------------------------------------------------------|---------|---------------|----------|
| PT-SWITCH-NM-1CE<br>PT-SWITCH-NM-1CFE<br>PT-SWITCH-NM-1CGE<br>PT-SWITCH-NM-1FFE<br>PT-SWITCH-NM-1FGE<br>PT-SWITCH-NM-COVER | Zoom In              | Original Size | Zoom Out |   | PT-SWITCH-NM-1CFE<br>PT-SWITCH-NM-1CGE<br>PT-SWITCH-NM-1FFE<br>PT-SWITCH-NM-1FGE<br>PT-SWITCH-NM-COVER | 3       |               |          |
|                                                                                                    |                      |               |          | 1 |                                                                                                    |         |               | 10       |

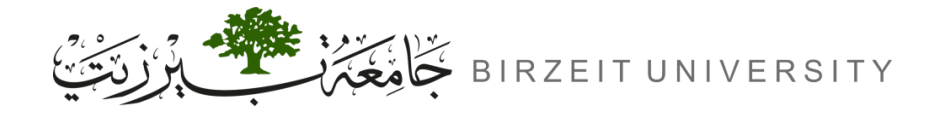

### Steps of Configurations (Cont.)

- **3.** Multi-Layer Switch to Router link.
  - Switch(config)# interface Fa0/1
  - Switch(config-if)# no switchport
  - Switch(config-if)# ip address 192.X.0.6 255.255.255.252
- 4. Assign the IPs: To Routers & PCs.
- 5. VLAN Interfaces IPs (Switch Virtual Interfaces)
  - Switch(config)# interface vlan 60
  - Switch(config-router)# ip address 192.X.60.1 255.255.255.0

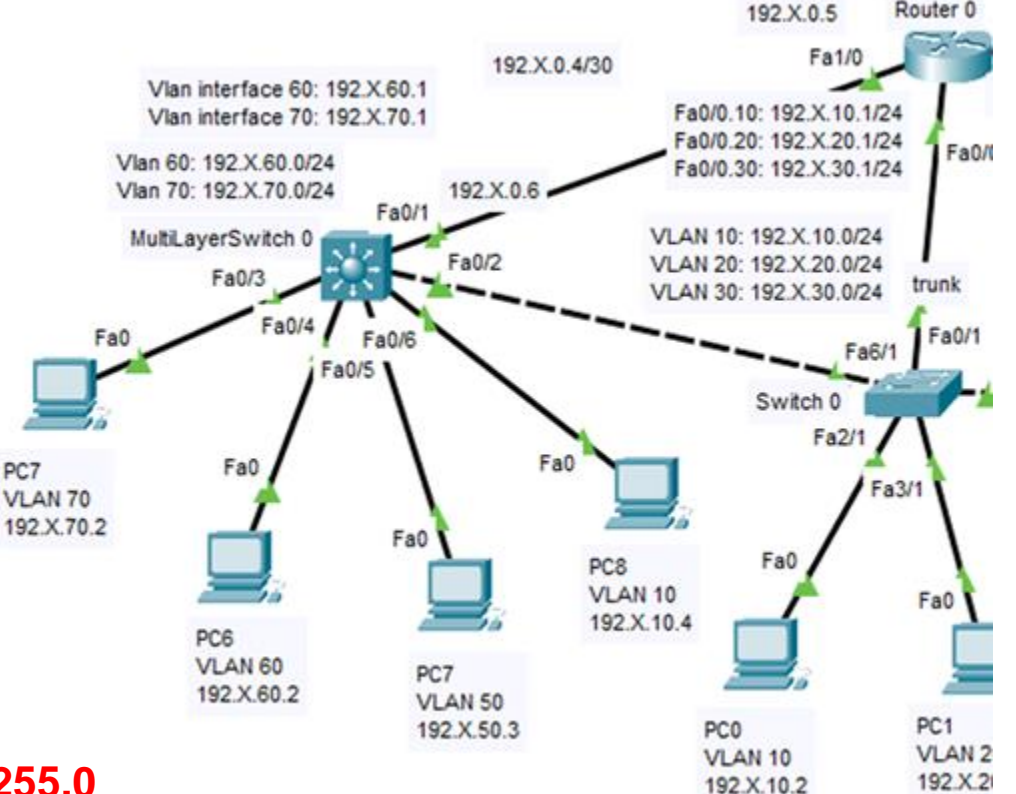

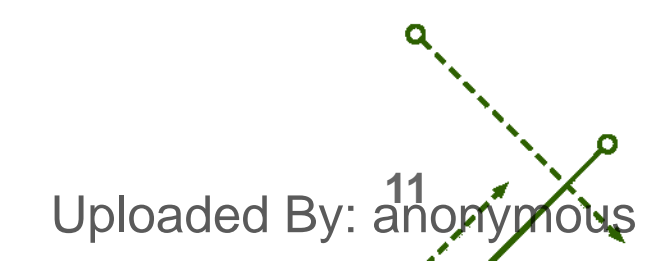

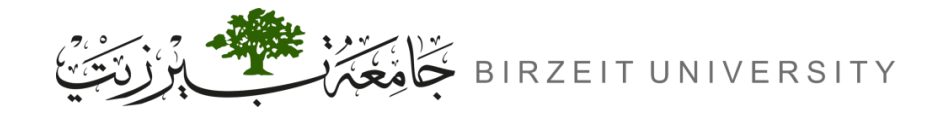

#### ENCS4130 - Computer Networks Laboratory

### Steps of Configurations (Cont.)

- 6. Configuring OSPF Routing.
  - Switch(config)# ip routing
- **7.** Configuring OSPF Routing.
  - Switch(config)# router ospf 1
  - Switch(config-router)# network 192.X.60.0 0.0.255 area 0
- **8.** Configuring VLANs on Multi-Layer Switch
- **9.** Configuring Access Ports on Multi-Layer Switch.

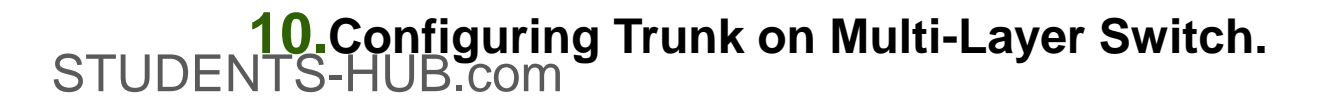

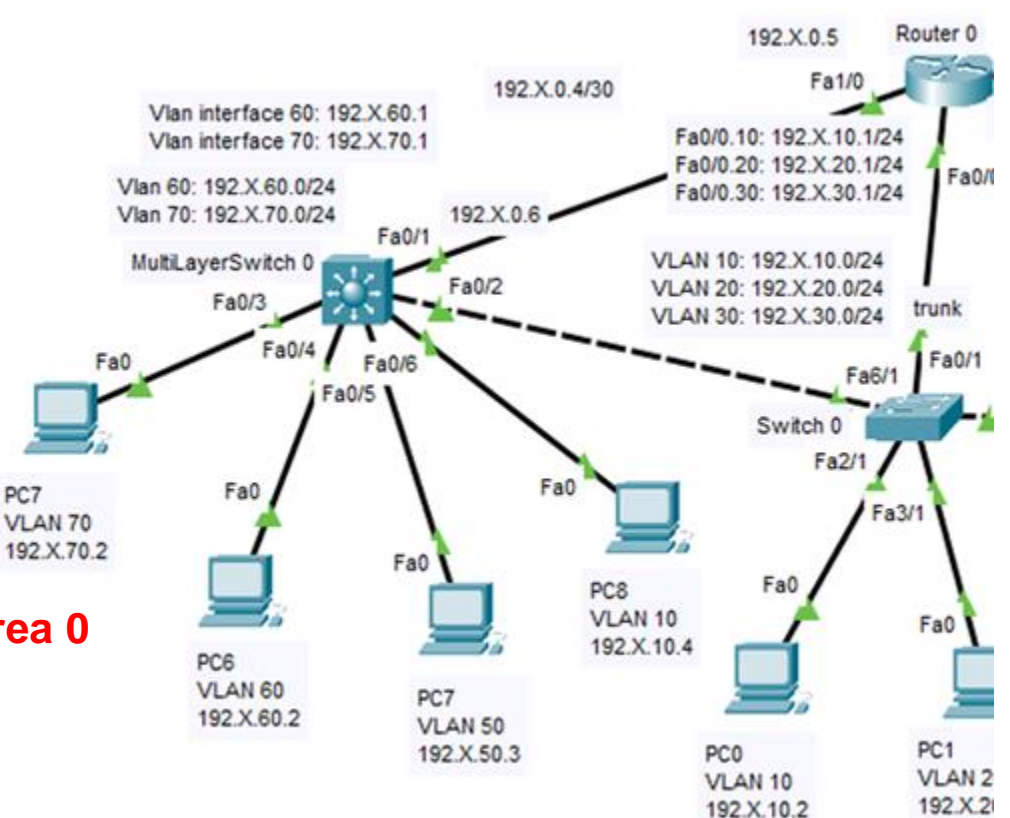

Uploaded By: anon

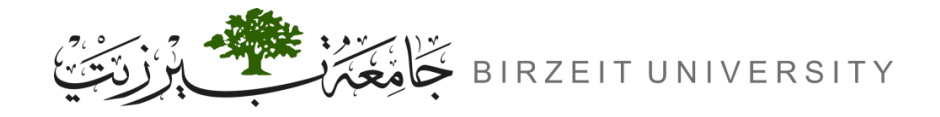

#### Saving Configurations

- Don't forget to save the configurations on your router and switch.
  - → Router# write
  - → Switch# write

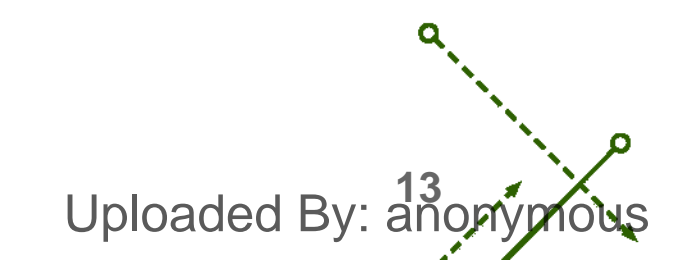

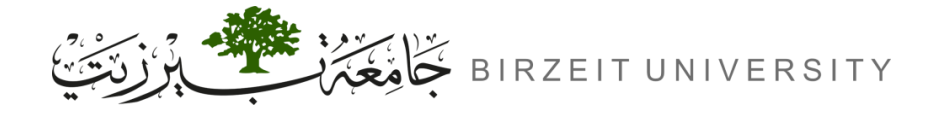

ENCS4130 - Computer Networks Laboratory

0

#### Video explaining the experiment

--Soon--

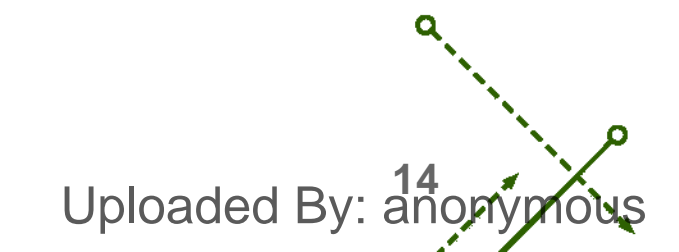

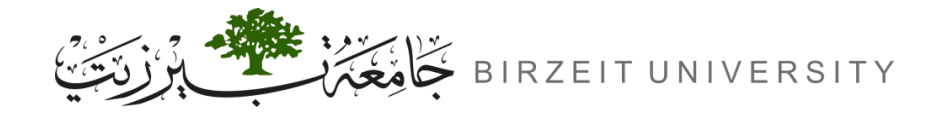

o

#### References

• Manual for ENCS4130 Computer Networks Laboratory.

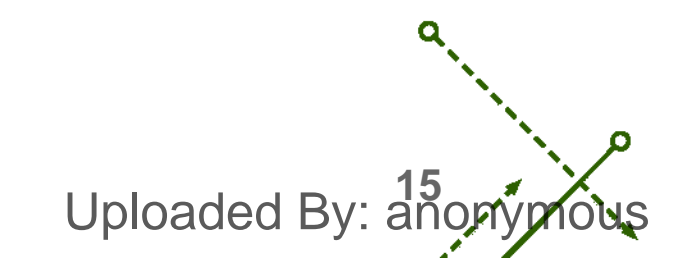